# NAPOPC.CAN DA Server

User's Manual

## Warranty

All products manufactured by ICP DAS are warranted against defective materials for a period of one year from the date of delivery to the original purchaser.

## Warning

ICP DAS assumes no liability for damages consequent to the use of this product. ICP DAS reserves the right to change this manual at any time without notice. The information furnished by ICP DAS is believed to be accurate and reliable. However, no responsibility is assumed by ICP DAS for its use, or for any infringements of patents or other rights of third parties resulting from its use.

## Copyright

Copyright 2010 by ICP DAS Co., LTD. All rights reserved worldwide.

## Trademark

The names used for identification only may be registered trademarks of their respective companies.

## **Revision & Hardware**

| Revision |            |        |                               |
|----------|------------|--------|-------------------------------|
| Version  | Date       | Author | Description                   |
| 2.1      | 2010/08/10 | Johney | Support VxCAN v2.0            |
| 2.0      | 2009/12/24 | Johney | Support Virtual CAN Technique |
| 1.0      | 2009/7/20  | T.H.   | Release version               |

#### Hardware

| Version | Supported Hardware    |
|---------|-----------------------|
|         | 1. PISO-CAN 200/400   |
|         | 2. PISO-CAN 200U/400U |
|         | 3. PEX-CAN 200i       |
| 2.1     | 4. I-7530(A)          |
| 2.1     | 5. I-7530-FT          |
|         | 6. I-7540D            |
|         | 7. I-7565             |
|         | 8. I-7565-H1/H2       |
|         | 1. PISO-CAN 200/400   |
|         | 2. PISO-CAN 200U/400U |
| 2.0     | 3. PISO-CAN 200E      |
| 2.0     | 4. I-7530(A)          |
|         | 5. I-7540D            |
|         | 6. I-7565             |
|         | 1. PISO-CAN 200/400   |
| 1.0     | 2. PISO-CAN 200U/400U |
|         | 3. PISO-CAN 200E      |

## Contents

| 1.                                 | GENERAL INFORMATION                                                                                                    |                                        |
|------------------------------------|----------------------------------------------------------------------------------------------------|----------------------------------------|
|                                    | 1.1 NAPOPC.CAN INTRODUCTION                                                                                                    | 4                                      |
|                                    | 1.2 Software Installation of NAPOPC.CAN DA Server                                                                                                    | 5                                      |
|                                    | 1.3 NAPOPC.CAN DA Server Interface Introduction                                                                                                    | 9                                      |
|                                    | 1.3.1 Screen Features – File                                                                                                    | 9                                      |
|                                    | 1.3.2 Screen Features – Add                                                                                                    |                                        |
|                                    | 1.3.3 Screen Features – Edit                                                                                                    |                                        |
|                                    | 1.3.4 Screen Features – View                                                                                                    |                                        |
|                                    | 1.3.5 Screen Features – Help                                                                                                    | 21                                     |
|                                    |                                                                                                    | 22                                     |
| 2.                                 | CAN DATA ITEM DESCRIPTION                                                                                                    |                                        |
| 2.                                 | 2.1 Analysis of CAN message format                                                                                                    |                                        |
| <ol> <li>2.</li> <li>3.</li> </ol> | 2.1 Analysis of CAN message format<br>QUICK START                                                                                                    |                                        |
| 2.<br>3.                           | 2.1 Analysis of CAN message format<br>QUICK START                                                                                                    | 23<br>                                 |
| 2.<br>3.                           | 2.1 Analysis of CAN message format<br>QUICK START<br>3.1 Operational Guidelines for the initial<br>3.2 Connect to NAPOPC.CAN DA Server                                                             |                                        |
| 2.<br>3.                           | 2.1 Analysis of CAN message format<br>QUICK START<br>3.1 Operational Guidelines for the initial<br>3.2 Connect to NAPOPC.CAN DA Server<br>3.2.1 FactorySoft OPC Client Program                     | 23<br>23<br>23<br>26<br>26<br>28<br>28 |
| 2.<br>3.                           | <ul> <li>2.1 ANALYSIS OF CAN MESSAGE FORMAT</li> <li>2.1 ANALYSIS OF CAN MESSAGE FORMAT</li> <li>3.1 OPERATIONAL GUIDELINES FOR THE INITIAL</li> <li>3.2 CONNECT TO NAPOPC.CAN DA SERVER</li></ul> | 23<br>                                 |

## **1. General Information**

## 1.1 NAPOPC.CAN Introduction

NAPOPC.CAN supports OPC server for the virtual CAN port. Users just plug the CAN card or the CAN converter in the IPC and make some simple configuration in the friendly interface of NAPOPC.CAN, and they can apply any software(iFix, InduSoft, Citect, LabView...) which supports OPC protocol to communication with CAN devices by ICPDAS CAN card and converter. Therefore, users can easily to achieve different CAN application through a variety of CAN bus product lines of ICPDAS by NAPOPC.CAN.

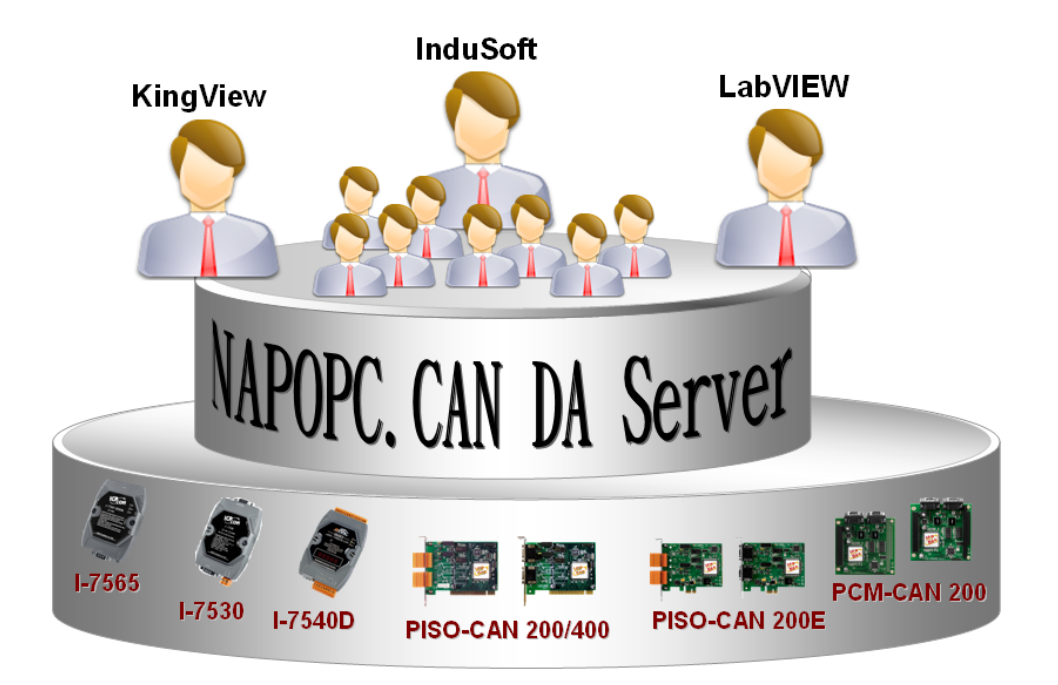

Figure 1.1 Application structure of the NAPOPC.CAN DA Server

## 1.2 Software Installation of NAPOPC.CAN DA Server

The software Installation for NAPOPC.CAN DA Server is demonstrated in the following descriptions. After finishing the procedure, the software, demos and manual will be in your PC.

The software of NAPOPC.CAN DA Server can be used in Windows 2000 / XP environments. For these Windows operation systems, the recommended installation procedure is given as follows:

Step 1: You can get the Installing software "NAPOPC.CANServer2.0.exe" from the "CD:\fieldbus\_cd\can\pci\pisocan200\_400\CAN\_OPC\_Server\NAPOPC.CANServer2.0.exe" or you can download it from <u>http://ftp.icpdas.com/pub/cd/fieldbus\_cd/can/pci/piso-</u> can200\_400/can\_opc\_server/napopc.canserver1.0.exe

- Step 2: Please double-click "NAPOPC.CANServer2.0.exe" to run the setup.
- Step 3: The first screenshot of setup is shown as follows, please press "Next" button to continue the process.

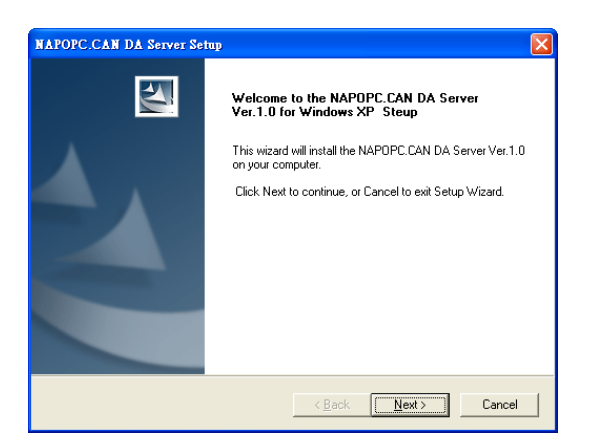

Step 4: After confirm the Installation path, please press "Next" button.

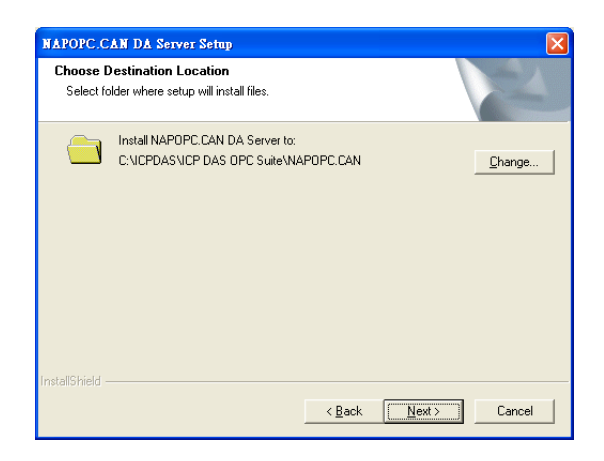

Step 5: Please press "Install" button. The setup process will start.

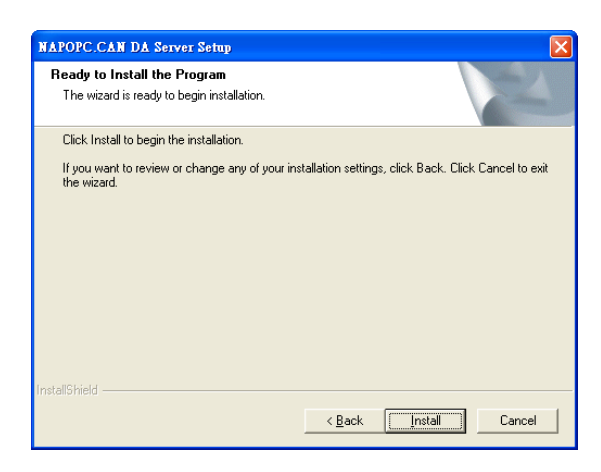

Step 6: The setup process is running.

| NAPOPC.CAN DA Server Setup                                         |        |
|--------------------------------------------------------------------|--------|
| Setup Status                                                       |        |
| NAPOPC.CAN DA Server Setup is performing the requested operations. |        |
| Installing                                                         |        |
| C:\WINDOWS\system32\CAN_DataCenter.dll                             |        |
| 91%                                                                |        |
|                                                                    |        |
|                                                                    |        |
|                                                                    |        |
|                                                                    |        |
| unstaiioniela                                                      | Cancel |

Step 7: When finishing the setup process of NAPOPC.CAN DA Server, it will automatically install the OPC Data Access 2.0 Components software.

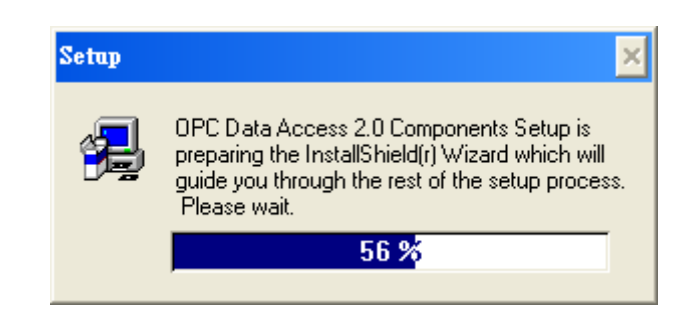

Step 8: Please press "Next" button to start setup process.

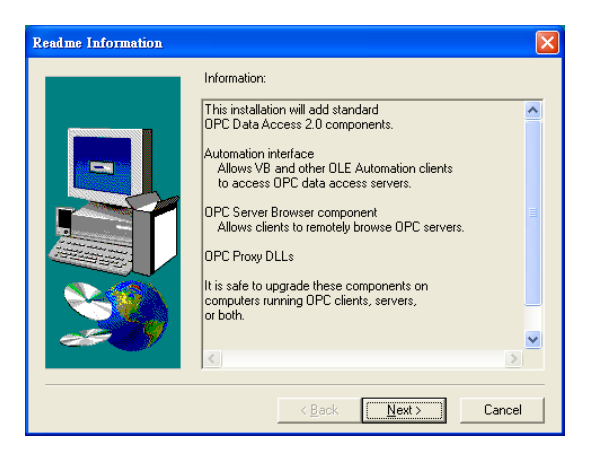

Step 9: Please press "Finish" button to finish the setup process.

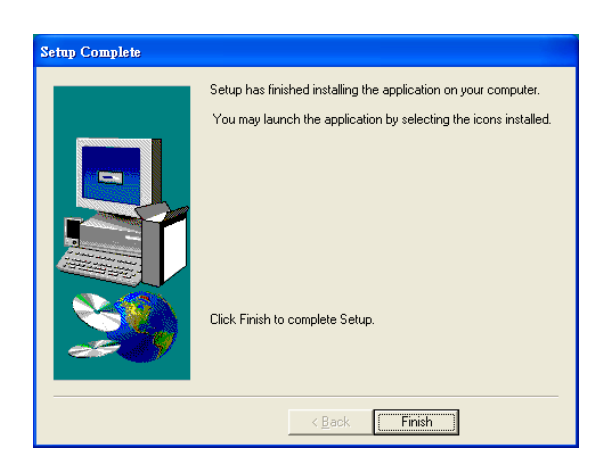

The installing folder is in the following directory:

#### "C:\ICPDAS\ICP DAS OPC Suite\NAPOPC.CAN"

NAPOPC.CAN DA Server User's Manual (V 2.1) 2010/08/10

Step 10: Launch the OPC server from the start menu [Start]-[Programs]-[ICPDAS]-[IPC DAS OPC Suite]-[NAPOPC.CAN].

## The program files picture is shown as follows.

| 🛅 ICPDAS 🔹 🕨 | 🛅 DCON Utility      | •                |                     |
|--------------|---------------------|------------------|---------------------|
|              | 🛅 ET-M8194H         | •                |                     |
|              | 🛅 PISO-CAN          | •                |                     |
|              | 🛅 LinPAC-8000 SDK   | •                |                     |
|              | 🛅 I-7565-DNM        | •                |                     |
|              | 🛅 PISO-DNM100       | •                |                     |
|              | 🛅 CAN_Gateway       | •                |                     |
|              | 🛅 VxComm2K          | •                |                     |
|              | 🛅 Modbus Utility    | •                |                     |
|              | 🛅 EZ Data Logger    | •                |                     |
|              | 🛅 NAPOPC            | •                |                     |
|              | 🛅 ICP DAS OPC Suite | 🔸 🛅 NAPOPC.CAN 🕠 | 🜉 NAPOPC.CAN        |
|              |                     |                  | 📓 NAPOPC.CAN_Manual |
|              |                     |                  | 🛅 OPC Client        |
|              |                     |                  | 🛅 Demo              |

## 1.3 NAPOPC.CAN DA Server Interface Introduction

| <u>File A</u> dd <u>E</u> dit <u>V</u> iew Options <u>H</u> elp |                 |           |                             |            |                    |
|-----------------------------------------------------------------|-----------------|-----------|-----------------------------|------------|--------------------|
|                                                                 |                 |           |                             |            |                    |
| New Open Save As Device Group Tag Debug Search                  | Monitor         | Copy Pest | Delete Preview Print Manual | Web Mail   | About Exit         |
| VxCAN_Port_00                                                   | Type<br>CAN Out | Port<br>1 | Data                        |            | Description        |
|                                                                 |                 |           |                             |            |                    |
| Ready                                                           |                 |           |                             | \<br>∀xCAN | Port 01 bas 2 Tags |

Figure 1.1 Software main screen

### 1.3.1 Screen Features – File

All configuration settings can be saved into configuration file by clicking the "File/ Save" or "File/ Save As ..." menu item. The OPC server will automatically load the last configuration file with every launch.

| 🜉 ICPDAS NA                   | POPC.CAN DA          | Server v2.0 -  | Untitle   |
|-------------------------------|----------------------|----------------|-----------|
| <u>File A</u> dd <u>E</u> dit | <u>V</u> iew Options | <u>H</u> elp   |           |
| New                           | Ctrl                 | l+N            | 3         |
| <u>O</u> pen                  | Ctrl                 | l+O <b>545</b> | $\otimes$ |
| Save                          | Ctrl                 | l+S Group      | Tag       |
| Save <u>A</u> s               | Ctrl                 | l+L            | Item :    |
| <u>1</u> C:\ICPDAS\.          | \Untitled.tdb        |                |           |
| E <u>x</u> it                 | Alt                  | +F4            |           |
|                               |                      |                |           |
|                               |                      |                |           |

#### 1. New

Clean current project and create a new project

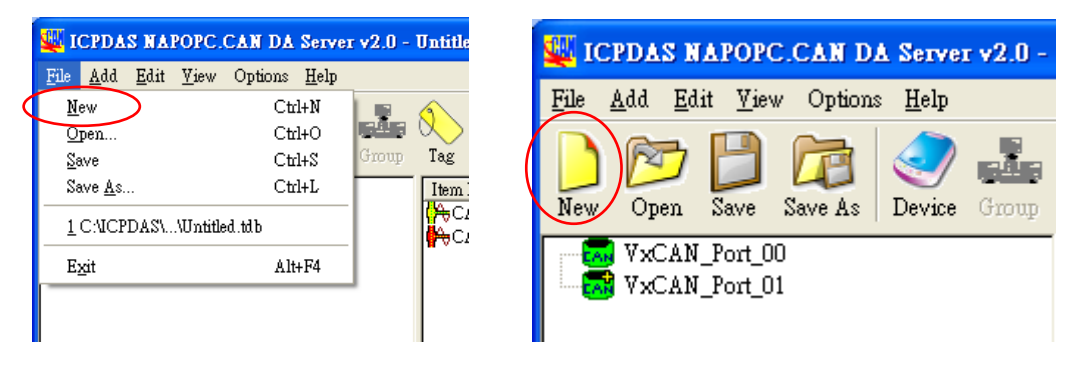

#### 2. Open

Load old NAPOPC.CAN project.

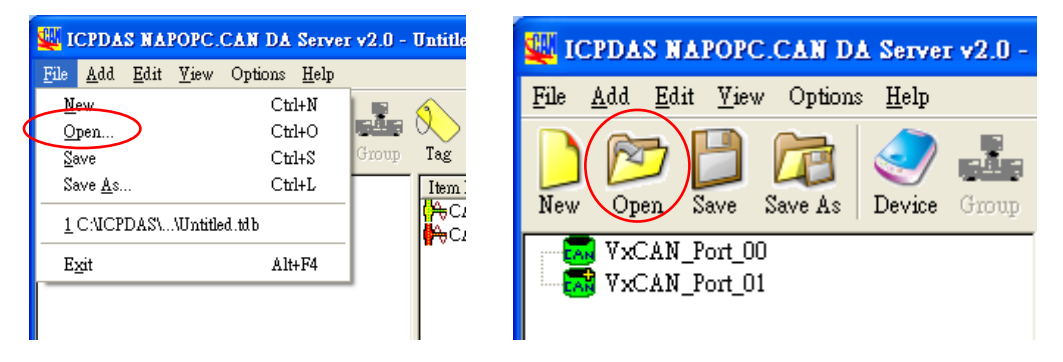

Select the project file you want, and then open.

| Open                   | ? 🛛                             |
|------------------------|---------------------------------|
| Look jn: [             | My Documents 💽 🔶 🖆 🎫 🗸          |
| My Music<br>My Picture | s                               |
| File <u>n</u> ame:     | Untitled                        |
| Files of <u>t</u> ype: | Tag Configuration Files (*.tdb) |

#### 3. Save

Save current NAPOPC.CAN project

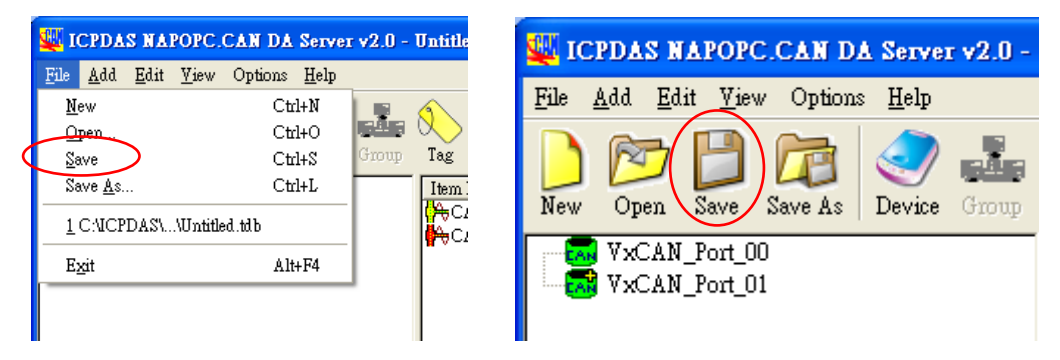

#### 4. Save As...

Save NAPOPC.CAN project as a new one

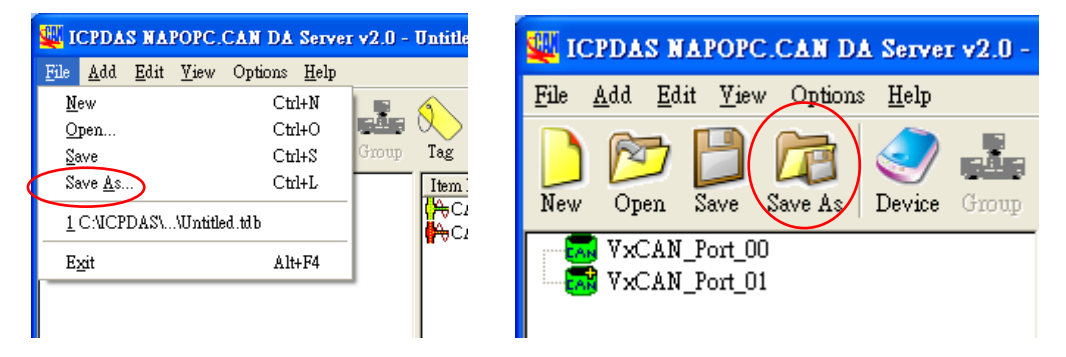

Give a new file name, and then save.

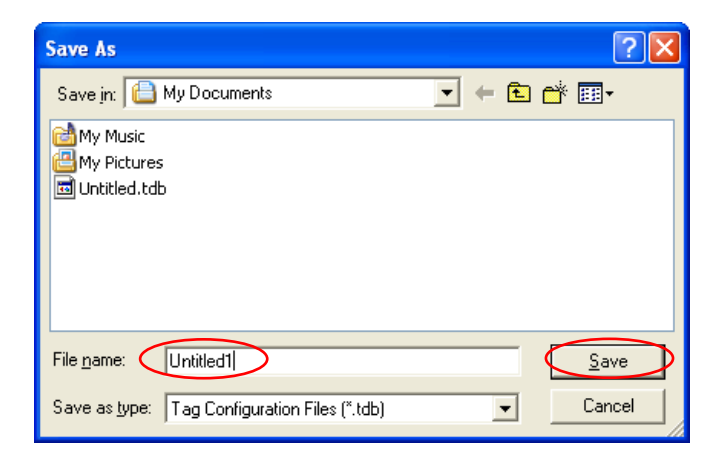

#### 5. Exit

Click on the "File/ Exit " menu item or the "Exit" Toolbar to exit the

NAPOPC.CAN DA Server.

| ucpdas napope.                             | CAN DA Server        | v2.0 - | Untitle             | ed      |          |         |     |      |      |              |          |         |        |     |           |         |        |  |
|--------------------------------------------|----------------------|--------|---------------------|---------|----------|---------|-----|------|------|--------------|----------|---------|--------|-----|-----------|---------|--------|--|
| <u>File A</u> dd <u>E</u> dit <u>V</u> iew | Options <u>H</u> elp |        |                     |         |          |         |     |      |      |              |          |         |        |     |           |         | $\sim$ |  |
| <u>N</u> ew                                | Ctrl+N               |        | 3                   | Cor.    | <b>1</b> | -73     | 9.0 |      | n An | $\checkmark$ |          | D       |        |     |           |         |        |  |
| <u>O</u> pen                               | Ctrl+O               | 69.6   | $\sim$              | 50      |          |         | Š   |      | U.S. | $\sim$       | 1 and    |         | Ø      | V   | $\square$ |         |        |  |
| <u>S</u> ave                               | Ctrl+S               | Group  | Tag                 | Debug   | Search   | Monitor | Cut | Сору | Past | Delete       | Preview  | Print   | Manual | Web | Mail      | Abou    | Exit   |  |
| Save <u>A</u> s                            | Ctrl+L               |        | Item                | Name    |          | Туре    |     | Po   | rt   |              |          | Data    |        |     |           | Descrip | ption  |  |
| 1 CALCED ASS MUSER                         | 1 111                |        | <mark>(</mark> ≻⊖⊂⊿ | AN_Tag2 |          | CAN Out |     | 1    |      | t            | 00000000 | 0000000 | 000000 |     |           |         |        |  |
| I CACIDASOIIIIIE                           | u.u.D                |        | <b> ∯</b> ⊖CI       | AN_Tag1 |          | CAN In  |     | 1    |      | ť            | 5AD10000 | 0000000 | 000000 |     |           |         |        |  |
| Exit                                       | Alt+F4               |        |                     |         |          |         |     |      |      |              |          |         |        |     |           |         |        |  |
|                                            |                      | ·      |                     |         |          |         |     |      |      |              |          |         |        |     |           |         |        |  |

If some OPC clients are connecting to this server, it will show this warning message box to remind user to disconnect the OCP clients before closing the server.

| NAPOPO | C.CAN DA Server                                                  |
|--------|------------------------------------------------------------------|
| ♪      | OPC Clients are currently connected to this server, Exit anyway? |
|        | Yes No                                                           |

### 1.3.2 Screen Features – Add

#### 1. New Device

Create new device in NAPOPC.CAN DA Server

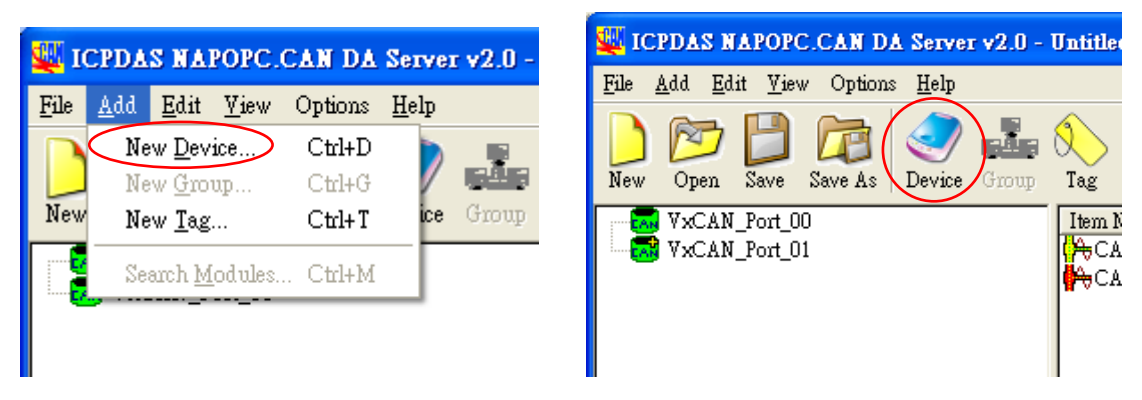

| Device Properties                                                                                                    | ×  |  |  |  |  |  |
|----------------------------------------------------------------------------------------------------|----|--|--|--|--|--|
| VxCAN Port Setting                                                                                                    | OK |  |  |  |  |  |
| VxCAN Port CAN Device Name CAN Device ID CAN Port         OK           00         I-7530         01           01         I-7565         09 01 |    |  |  |  |  |  |
| VxCAN Port 00                                                                                                    | 1  |  |  |  |  |  |
| ACC 0 00 ACM 0 FF 125K                                                                                                    |    |  |  |  |  |  |
| ACC1 00 ACM1 FF BT0 00                                                                                                    |    |  |  |  |  |  |
| ACC 2 00 ACM 2 FF                                                                                                    |    |  |  |  |  |  |
| ACC 3 00 ACM 3 FF                                                                                                    |    |  |  |  |  |  |
|                                                                                                    |    |  |  |  |  |  |
| Simulate CAN Message                                                                                                    |    |  |  |  |  |  |
|                                                                                                    |    |  |  |  |  |  |

#### VxCAN Port:

Selecting the CAN port which is shown in the table.

#### Acceptance Code :

Define Acceptance Code.

#### Acceptance Mask :

Define Acceptance Mask.

#### Baud Rate :

The Baud Rate combo box has eight kinds of baud rate, 10K, 20K, 50K, 125K, 250K, 500K, 800K, and 1M. (This version is not supported "User Define" baud rate)

#### 2. New Group

Create new group in NAPOPC.CAN DA Server

(This version is not supported)

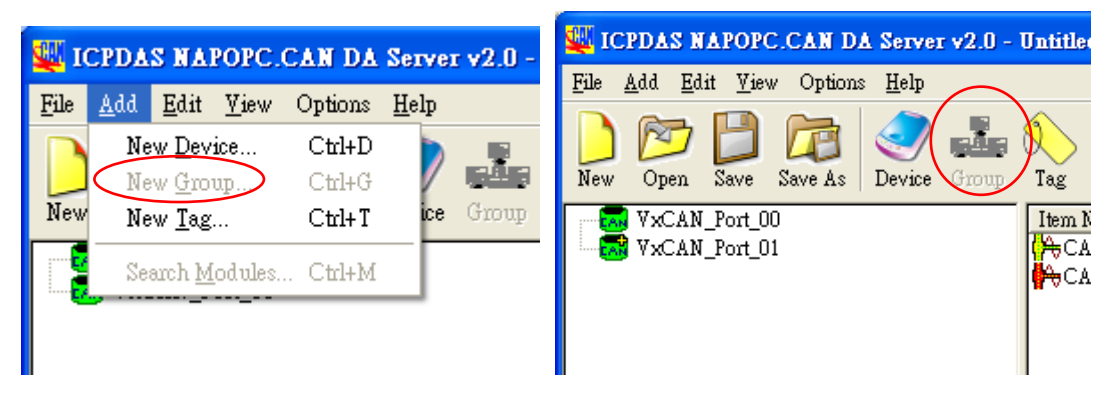

#### 3. New Tag

Create new tag in the NAPOPC.CAN DA Server

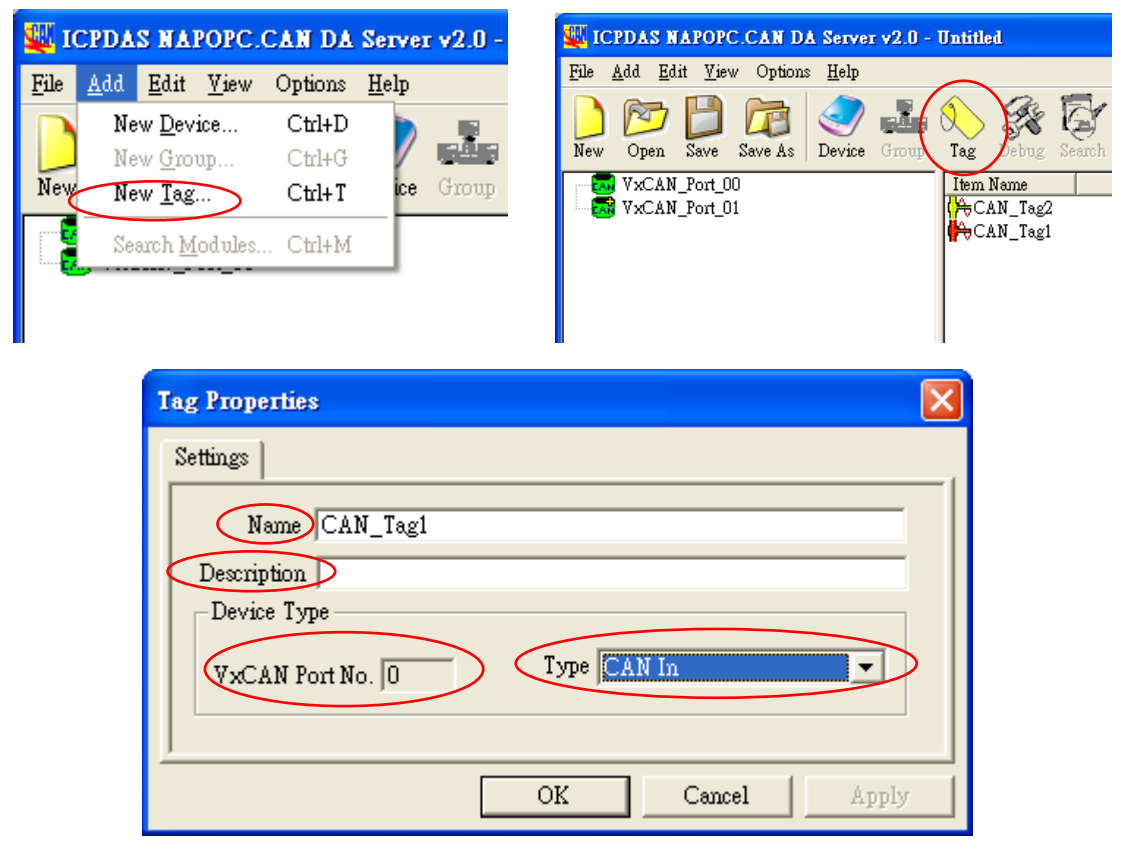

#### Name :

Any "Tag Name" may be used, but avoid names with spaces or punctuation such as "|!.,". The clients will use the "Device Name" and "Tags" to access its value. Hence the "Tag Name" cannot be a duplicate of another tag in the same group.

#### Description :

Users can specify the description text for this tag. This can be blank.

#### Туре :

To specify the command to be used for this tag, it can select "CAN\_In" or "CAN\_Out" to define the CAN Port type.

| Туре    | Description                                           |
|---------|-------------------------------------------------------|
| CAN_In  | OPC server has received from the CAN network          |
|         | data stored in this data item. The data can only be   |
|         | read                                                  |
| CAN_Out | Client sends the data to write in this data item, OPC |
|         | server put this data item which extracted from the    |
|         | data sent to the CAN network, the client can not      |
|         | read data from this data item.                        |

#### VxCAN Port No. :

Indicating the VxCAN port number which the user is setting.

### 1.3.3 Screen Features – Edit

#### 1. Cut

Cut the tag in NAPOPC.CAN DA Server

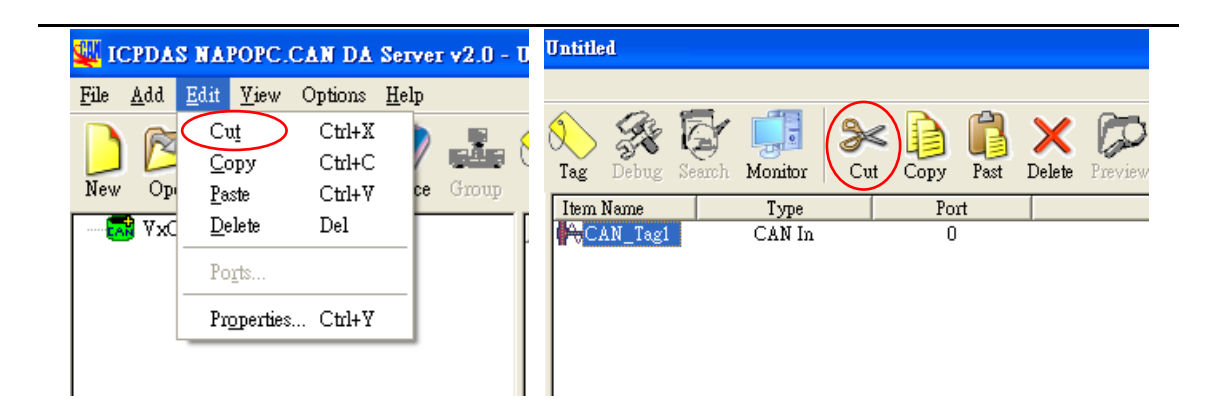

#### 2. Copy

Copy the Tag in NAPOPC.CAN DA Server

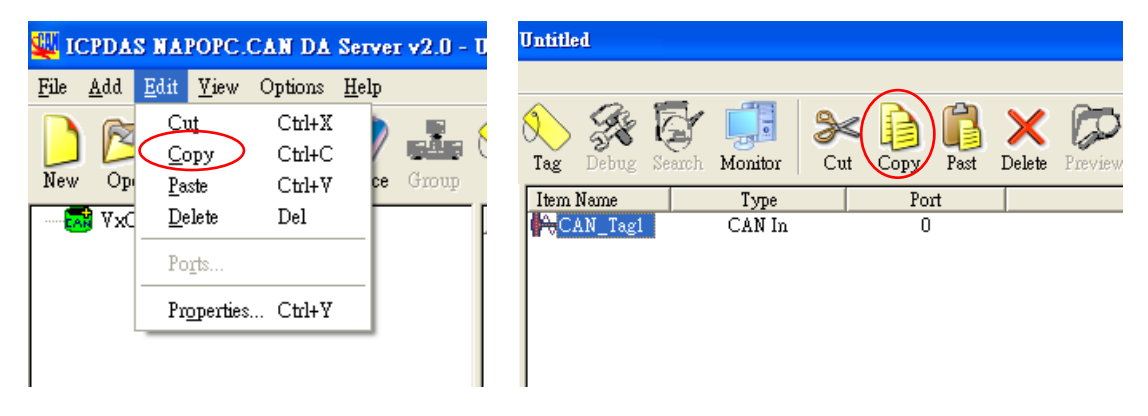

#### 3. Paste

Paste the Tag in NAPOPC.CAN DA Server

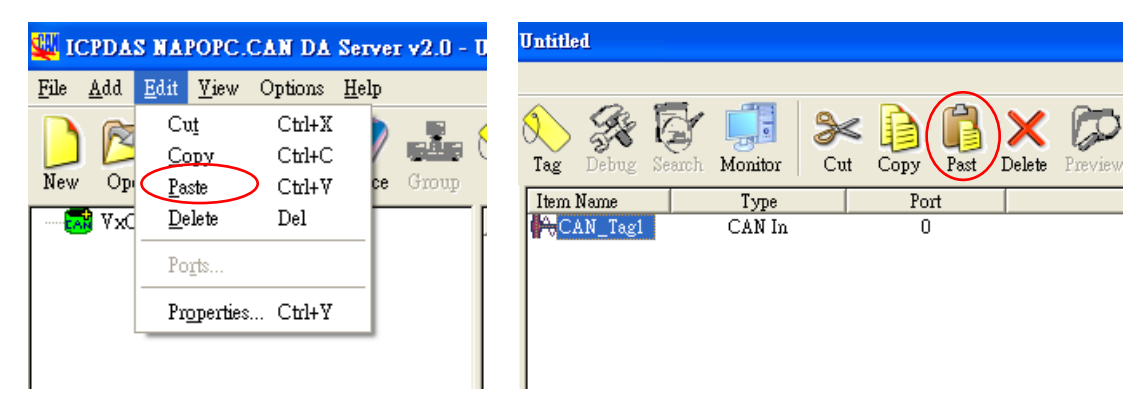

#### 4. Delete

#### Delete the Device / Group / Tag in NAPOPC.CAN DA Server

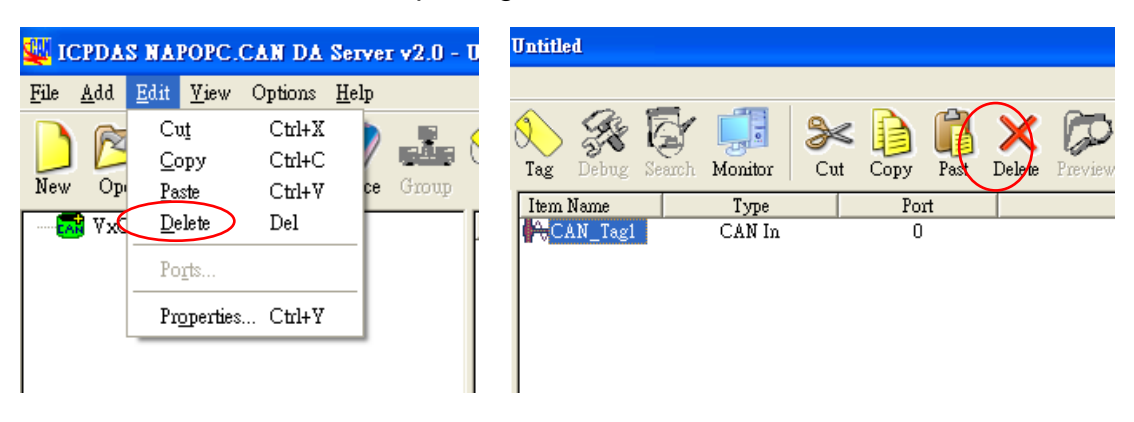

#### 5. Properties

Clicking the "Properties" menu item or double click the Device or Tag to edit the Device's or Tag's properties in NAPOPC.CAN DA Server

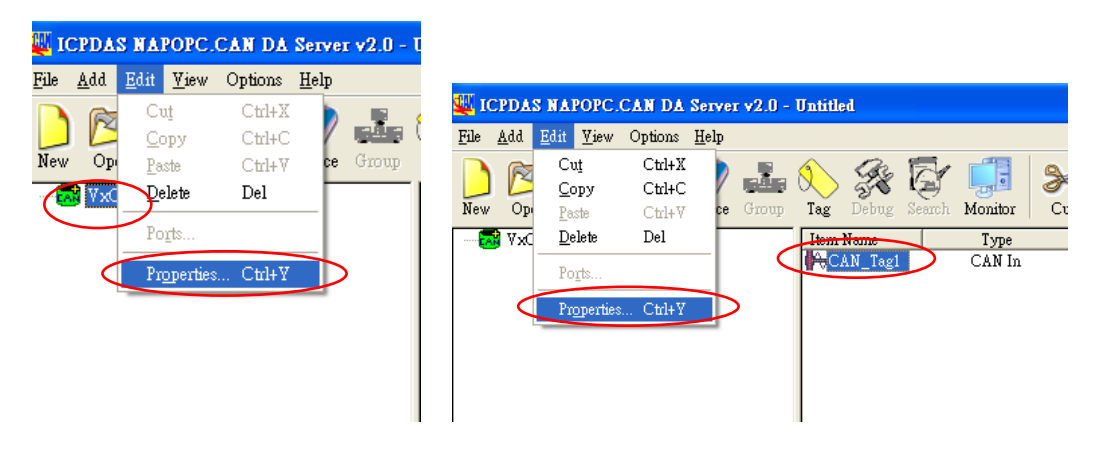

| Device Properties                                                                                                    |                        |           |  |  |  |  |  |
|----------------------------------------------------------------------------------------------------|------------------------|-----------|--|--|--|--|--|
| VxCAN Port Setting         OK           VxCAN Port CAN Device Name CAN Device ID CAN Port         O           00         I-7530         01           01         I-7565         09 01 |                        |           |  |  |  |  |  |
| VxCAN Port 00                                                                                                    | ▼<br>- Acceptance Mask | Baud Rate |  |  |  |  |  |
| ACC 0 00                                                                                                    | ACM 0 FF               | 125K 💌    |  |  |  |  |  |
|                                                                                                    | ACM 1 FF               | BTO 00    |  |  |  |  |  |
| ACC 3 00                                                                                                    | ACM 2 FF               | BT 1 00   |  |  |  |  |  |
| Simulate CAN Message                                                                                                    |                        |           |  |  |  |  |  |

Configure CAN Device (for the detail, refer to "1.3.2")

Configure CAN Tag (for the detail, refer to "1.3.2")

| Tag Properties               | × |
|------------------------------|---|
| Settings                     |   |
| Name CAN_Tag1                |   |
| Description                  |   |
| Device Type                  |   |
| VxCAN Port No. 0 Type CAN In |   |
|                              |   |
| OK Cancel Apply              |   |

| <mark>g Prope</mark><br>Settings       | <mark>rties</mark><br>CAN Messag                                                        | se Read & Wi                                                       | rite                     |                            |                                                          |                                                    |                                      |                                                      |                                                      |                                 |                                        |                                                    |                            |       |                                 |
|----------------------------------------|-----------------------------------------------------------------------------------------|--------------------------------------------------------------------|--------------------------|----------------------------|----------------------------------------------------------|----------------------------------------------------|--------------------------------------|------------------------------------------------------|------------------------------------------------------|---------------------------------|----------------------------------------|----------------------------------------------------|----------------------------|-------|---------------------------------|
| Port 1<br>N<br>11-b                    | Port 2<br>Mode                                                                          | Port 3 Po<br>ID(hex)<br>7FF                                        | rt4<br>RTR<br>No         | . ]<br>• [8                | Dlen<br>3 💌                                              | D0(h)                                              | D1(h                                 | CA<br>D2(                                            | N Da<br>N Da<br>D                                    | ra<br>(h)<br>D                  | D40<br>EE                              | ) DS                                               | SSION<br>(h) D6(h)<br>F AA | D7(h) | nction                          |
| 11-b<br>29-b<br>02<br>03<br>04         | it ID<br>it ID<br>11-bit ID<br>29-bit ID<br>11-bit ID                                   | ID<br>1FFFFFFF<br>7FF<br>1FFFFFFF<br>7FF                           | No<br>Yes<br>N<br>N<br>N | 8 2<br>8 3<br>8 4          |                                                          | D1<br>BB<br>BB<br>BB<br>BB                         | D2 I<br>CC I<br>CC I<br>CC I<br>CC I | D3 D<br>D E<br>DD E<br>DD E<br>DD E                  | 4 D<br>E F<br>E F<br>E F<br>E F                      | 5 I<br>7 A<br>7 A<br>7 A<br>7 A |                                        | D7<br>BB<br>BB<br>BB<br>BB<br>BB                   |                            |       | Add<br>Modify<br>Delete         |
| No.<br>01                              | Mode<br>11-bit ID                                                                       | ID<br>7FF                                                          | RTR                      | Ler<br>8                   | 22                                                       | D1 22                                              | D2 1<br>55 4                         | 03 E                                                 | 4 D                                                  | 5 I                             | D6                                     | D7 88                                              |                            |       | Send<br>Receive                 |
| 02<br>03<br>04<br>05<br>06<br>07<br>08 | 11-bit ID<br>11-bit ID<br>11-bit ID<br>11-bit ID<br>11-bit ID<br>11-bit ID<br>11-bit ID | 744<br>744<br>744<br>744<br>744<br>744<br>744<br>744<br>744<br>744 | N<br>N<br>N<br>N<br>N    | 8<br>8<br>8<br>8<br>8<br>8 | 22<br>22<br>22<br>22<br>22<br>22<br>22<br>22<br>22<br>22 | 22<br>22<br>22<br>22<br>22<br>22<br>22<br>22<br>22 | 55 4<br>55 4<br>55 4<br>55 4<br>55 4 | 14 5<br>14 5<br>14 5<br>14 5<br>14 5<br>14 5<br>14 5 | 5 61<br>5 61<br>5 61<br>5 61<br>5 61<br>5 61<br>5 61 |                                 | 77<br>77<br>77<br>77<br>77<br>77<br>77 | 88<br>88<br>88<br>88<br>88<br>88<br>88<br>88<br>88 |                            |       | Clear<br>Goto Last<br>Scrolling |
|                                        | 11-01110                                                                                |                                                                    | 14                       | 0                          |                                                          | 22                                                 | (                                    | CA                                                   | NI                                                   | ,<br>Re                         | ce                                     | ptic                                               | on Fu                      | Inct  | ion<br>Cancel Apply             |

#### CAN message transmission and reception dialog

We provide a friendly CAN bus dialog to allow users to send/receive the CAN messages to/from CAN network easily. This dialog can test CAN devices on the CAN network. It supplies several functions, such as sending CAN messages, receiving CAN messages, storing CAN messages, and so forth.

The operation features will show as follows.

#### Add:

Users can key in the CAN message into the text boxes above the transmission list, then click "add" button to insert this CAN message into the transmission list.

#### Modify :

To modify the content of some CAN message in the transmission list, select this CAN messages in the transmission list firstly. Then, this CAN message information will be shown in the text boxes above the transmission list. Users can modify the CAN message in these text boxes directly. Finally, click "Modify" button to save the modification in the transmission list.

#### Delete :

If some CAN message in the transmission list is useless, users can select it and click "Delete" button to delete this CAN message from the transmission list.

#### Send :

After users select one CAN message from the transmission list, click "Send" button to send this CAN message once from the selected CAN port.

#### Receive :

Click this button to receive the CAN message from the specific CAN port.

#### Clear :

Click this button to clear all CAN messages shown in the reception list.

#### Goto Last :

Click this button to show the last received CAN message.

#### Scrolling :

The reception list is always scrolled automatically to the last received CAN message.

### 1.3.4 Screen Features – View

| <u>40</u> 1 | CPDAS N                | APOPC.CAN                                   | DA Server          | r v2.0 -       | Untitle              | ed      |                |     |      |      |               |          |         |               |            |   |
|-------------|------------------------|---------------------------------------------|--------------------|----------------|----------------------|---------|----------------|-----|------|------|---------------|----------|---------|---------------|------------|---|
| File        | <u>A</u> dd <u>E</u> d | it <u>V</u> iew Optio                       | ons <u>H</u> elp   |                |                      |         | $\frown$       |     |      |      |               |          |         |               |            |   |
| New         | Open (                 | ✓ <u>M</u> onitor<br>S ✓ <u>S</u> tatus Bar | Ctrl+U<br>: Ctrl+B | alara<br>Broup | No. Tag              | Debug   | Search Monitor | Cut | Сору | Past | X<br>Delete   | Preview  | Print   | (2)<br>Manual | <b>Web</b> | [ |
| · ···· •    | 🕈 VxCAN                | P                                           |                    |                | Item                 | Name    | Туре           |     | Po   | rt   |               | $\sim$   | Data    |               |            |   |
|             |                        |                                             |                    |                | <b>i ¦</b> ⊖C.       | AN_Tagi | l CAN In       |     | 0    | l    | $\mathcal{C}$ |          | ?       |               |            |   |
|             |                        |                                             |                    |                | <mark> </mark> ¦₩⊖C. | AN_Tag2 | 2 CAN Ou       | t   | 0    | l    | t             | 00000000 | 0000000 | 000000        |            |   |
|             |                        |                                             |                    |                |                      |         |                |     |      |      |               |          |         |               |            |   |
|             |                        |                                             |                    |                |                      |         |                |     |      |      |               |          |         |               |            |   |
|             |                        |                                             |                    |                |                      |         |                |     |      |      |               |          |         |               |            |   |
|             |                        |                                             |                    |                |                      |         |                |     |      |      |               |          |         |               |            |   |

#### Monitor :

Use the "Monitor" function to see values of tags by checking the "View/ Monitor" menu item. Uncheck the item to stop monitoring.

#### Status Bar :

To show or not show the Status Bar

#### Tool Bar :

To show or not show the Tool Bar

| CAN DA  | Server v2.0 - Untitle                                               | 1                   |                   |          |                   |             |           |                                        |     |      |               |
|---------|---------------------------------------------------------------------|---------------------|-------------------|----------|-------------------|-------------|-----------|----------------------------------------|-----|------|---------------|
| Options | Help                                                                |                     |                   |          |                   |             |           |                                        |     |      |               |
| ave As  | User's Manual<br>ICP DAS O <u>n</u> line<br><u>M</u> ail to ICP DAS | F1                  | onitor            | X<br>Cut | Copy              | iast Deleta | Preview   | Print Manual                           | Web | Mail | About Exit    |
|         |                                                                     | /                   | Trees             |          | Devel             |             |           | Dete                                   |     |      | Provinctions. |
|         | bout MAPOPC CAM                                                     | Di Server           | Type              |          | ron               |             |           | Data                                   | _   |      | Description   |
|         | About NAPOPC.CAN                                                    | DA Server           | LAN In            |          | <u>- Γοπ</u><br>0 |             |           | Pata ?                                 |     |      | Description   |
|         | About NAPOPC.CAN                                                    | DA Server<br>N_Tag2 | JAN In<br>CAN Out |          | 0<br>0            |             | t00000000 | 20000000000000000000000000000000000000 |     |      | Description   |

## 1.3.5 Screen Features – Help

### User's Manual / Help :

Click on the "Help/User's Manual" menu item or the "Help" Toolbar refer to the user's manual.

NAPOPC.CAN DA Server User's Manual (V 2.1) 2010/08/10

#### ICP DAS Online :

Click on the "Help/ ICP DAS Online" menu item or the "Wed" Toolbar to browse our web.

#### Mail to ICP DAS :

Click on the "Help/ Mail ICP DAS" menu item or the "Mail" Toolbar to contact us by Outlook Express.

#### About NAPOPC.CAN DA Server :

Click on the "Help/ About NAPOPC.CAN DA Server" menu item or the About Toolbar to see the "About NAPOPC.CAN DA Server" dialog box.

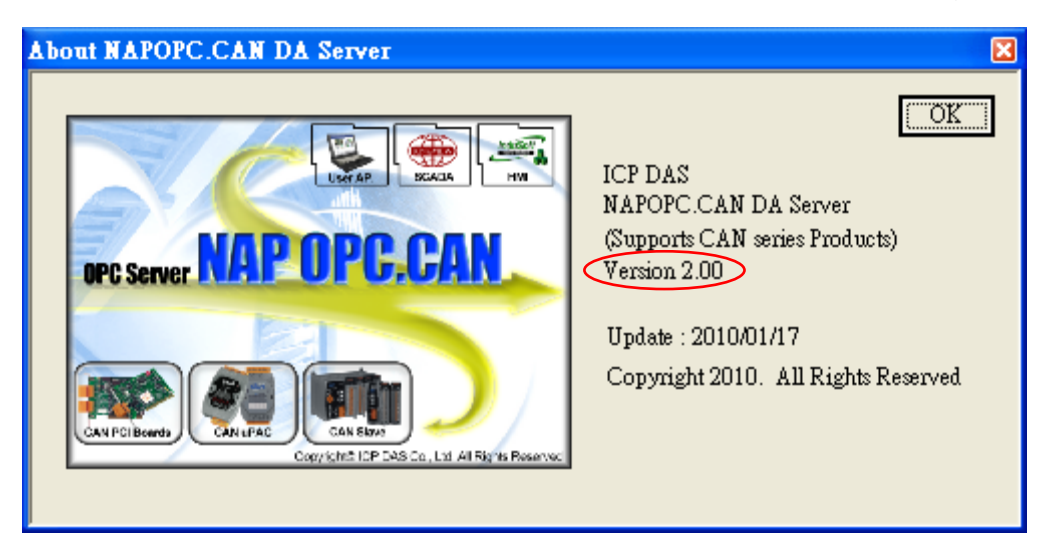

## 2. CAN Data Item Description

On the server for each device of PCI Interface CAN card and each CAN port, there are two fixed data types : "CAN\_In" and "CAN\_Out".

| Туре    | Description                                           |
|---------|-------------------------------------------------------|
| CAN_In  | OPC server has received from the CAN network          |
|         | data stored in this data item. The data can only be   |
|         | read                                                  |
| CAN_Out | Client sends the data to write in this data item, OPC |
|         | server put this data item which extracted from the    |
|         | data sent to the CAN network, the client can not      |
|         | read data from this data item.                        |

Both "CAN\_In" and "CAN\_Out" are stored as a string format.

## 2.1 Analysis of CAN message format

This data item will be display at four modes, which represent the meaning of the following.

| Mode | ID           | RTR |
|------|--------------|-----|
| t    | 2.0A(11 bit) | 0   |
| Т    | 2.0A(11 bit) | 1   |
| е    | 2.0B(29 bit) | 0   |
| Е    | 2.0B(29 bit) | 1   |

Four CAN message formats are shown below.

| Mode | ID               | Dlen | D0 | D1 | D2 | D3 | D4 | D5 | D6 | D7 |
|------|------------------|------|----|----|----|----|----|----|----|----|
| t    | 7FF(11 bit)      | 1~8  | 00 | 11 | 22 | 33 | 44 | 55 | 66 | 77 |
| Т    | 7FF(11 bit)      | 1~8  | 00 | 11 | 22 | 33 | 44 | 55 | 66 | 77 |
| е    | 1FFFFFFF(29 bit) | 1~8  | 00 | 11 | 22 | 33 | 44 | 55 | 66 | 77 |
| Е    | 1FFFFFFF(29 bit) | 1~8  | 00 | 11 | 22 | 33 | 44 | 55 | 66 | 77 |

## Example :

| Items | Description                |
|-------|----------------------------|
| t     | Standard frame, Data frame |
| 7FF   | CAN frame ID               |
| 8     | CAN data Length            |
| 00    | CAN Data byte 1            |
| 11    | CAN Data byte 2            |
| 22    | CAN Data byte 3            |
| 33    | CAN Data byte 4            |
| 44    | CAN Data byte 5            |
| 55    | CAN Data byte 6            |
| 66    | CAN Data byte 7            |
| 77    | CAN Data byte 8            |

#### t 7FF 8 00 11 22 33 44 55 66 77

#### Example :

#### T 7FF 8

| Items | Description                  |
|-------|------------------------------|
| Т     | Standard frame, Remote frame |
| 7FF   | CAN frame ID                 |
| 8     | CAN data Length              |

### Example :

#### e 1FFFFFF 8 00 11 22 33 44 55 66 77

| Items    | Description                |
|----------|----------------------------|
| е        | Extended frame, Data frame |
| 1FFFFFFF | CAN frame ID               |
| 8        | CAN data Length            |
| 00       | CAN Data byte 1            |
| 11       | CAN Data byte 2            |
| 22       | CAN Data byte 3            |
| 33       | CAN Data byte 4            |
| 44       | CAN Data byte 5            |
| 55       | CAN Data byte 6            |
| 66       | CAN Data byte 7            |
| 77       | CAN Data byte 8            |

## Example :

#### E 1FFFFFF 8

| Items                          | Description     |  |  |  |
|--------------------------------|-----------------|--|--|--|
| E Extended frame, Remote frame |                 |  |  |  |
| 1FFFFFFF                       | CAN frame ID    |  |  |  |
| 8                              | CAN data Length |  |  |  |

## 3. Quick Start

### 3.1 Operational Guidelines for the initial

Step 1. Install the CAN PCI interface card driver first

http://ftp.icpdas.com/pub/cd/fieldbus\_cd/can/pci/pisocan200\_400/win2k\_xp/setup/piso-can\_2k\_xp.exe

Step 2. Install the NAPOPC.CAN DA server

http://ftp.icpdas.com/pub/cd/fieldbus\_cd/can/pci/pisocan200\_400/CAN\_OPC\_Server/NAPOPC.CANServer2.0.exe

Step 3. Launch the OPC server by executing

"C:\ICPDAS\ ICP DAS OPC Suite\ NAPOPC.CAN\ NAPOPC.CAN.exe".

Step 4. Search Modules. Refer to the "1.3.2 Screen Features – Add – New Device" to add VxCAN port and configure CAN device.

| 🜉 ICPDAS NA                                                                                  | POPC.CAN                                    | DA Server v      | 2.0 - Untitle                       |
|----------------------------------------------------------------------------------------------|---------------------------------------------|------------------|-------------------------------------|
| <u>F</u> ile <u>A</u> dd <u>E</u> dit                                                        | <u>V</u> iew Optio                          | ons <u>H</u> elp |                                     |
| New Open S                                                                                   | ave Save A:                                 | s Device         | Froup Tag                           |
| VxCAN_P                                                                                      | 'ort_00<br>'ort_01                          |                  | Item I<br>(A⇔⊂L<br>(A⇔⊂L)<br>(A⇔⊂L) |
| Device Properties<br>- YxCAN Port Setting<br>- WxCAN Port - CAN Devi<br>00 1-755<br>01 1-756 | ice Name CAN Device<br>80 01 01<br>55 09 01 | ID CAN Port      | OK<br>Cancel                        |
| VxCAN Port 00                                                                                | •                                           |                  |                                     |
| Acceptance Code                                                                              | Acceptance Mask                             | Baud Rate        |                                     |
| ACC 0 00                                                                                     | ACM 0 FF                                    | 125K             | ]                                   |
| ACC 2 00                                                                                     | ACM 2 FF                                    | BT0 00           |                                     |
| ACC 3 00                                                                                     | ACM 3 FF                                    | BT1 00           |                                     |
| Simulate CAN Message                                                                         |                                             |                  |                                     |

Step 5. Add tags for the VxCAN port. Refer to the "1.3.2 Screen Features – Add – New Tag" for more information.

|            | ICPDAS NAPOPC.CAN DA Server v2.0 - Untitled         |
|------------|-----------------------------------------------------|
|            | File Add Edit View Options Help                     |
|            | New Open Save Save As Device Group Tag Debug Search |
|            | VxCAN_Port_00<br>VxCAN_Port_01                      |
| Гад Рторет | ties 🔀                                              |
| Settings   |                                                     |
| Na         | me CAN Tagi                                         |
| Descript   | ion                                                 |
| Device     | Туре                                                |
| VxCAI      | N Port No. 0 Type CAN In                            |
| ,          | OK Cancel Apply                                     |

- Step 6. Save the Configuration. Save the configuration by clicking "File/Save" menu item.
- Step 7. Close OPC server. Close NAPOPC.CAN DA server by clicking "File/Exit" menu item.
- Step 8. Connect to NAPOPC.CAN DA server. Users can run the OPC client program to connect to the OPC server by linking the name of "NAPOPC.CAN".
- Step 9. When an OPC Client connects to "NAPOPC.CAN", the NAPOPC.CAN DA server will be executed automatically and minimized to the system tray.

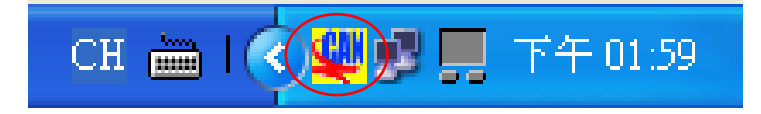

## 3.2 Connect to NAPOPC.CAN DA Server

This OPC is defined by the OPC Foundation, so any client program supporting OPC can connect to the NAPOPC.CAN server.

### 3.2.1 FactorySoft OPC Client Program

Step 1: Click on the "OPC/ Connect..." menu item.

Step 2: Select the "NAPOPC.CAN (NAPOPC.CAN DA Server)" OPC server.

| Select OPC Server                                                                                                    | ×                                                                                   |
|----------------------------------------------------------------------------------------------------|-------------------------------------------------------------------------------------|
| Server Name<br>NAPOPC.CAN                                                                                                    | OK<br>Cancel                                                                        |
| Server Node ("\\server" or "server" or "www                                                                                                    | /.server.com")<br>Refresh List                                                      |
| Available servers 1.0 •<br>FactorySoftInProc.1 (InProc OPC Server)<br>FactorySoftModbusShell.1 (FactorySoft M<br>FactorySoftSample.1 (FactorySoft Modbu<br>FactorySoftShell) - (FactorySoftShell)<br>NAPOPC.CAN (NAPOPC CAN DA Server)<br>NAPOPC.Svr.1 (NAPOPC DA Server)<br>National Instruments. Variable Engine.1 (N<br>Studio Scada.OPC (Studio Scada OPC Server) | 2.0<br>fodbus Shell)<br>DPC Rapid Serv<br>s OPC Sample)<br>ational Instrume<br>/er) |

Step 3: Click on the "OPC/ Add Item" menu item to add existing tags.

Step 4: Browse the tree list, then double-click on the tag or click the Add Item button to add.

| Add Item                                       |           |                               |                                                                                        |                                                                                                |
|------------------------------------------------|-----------|-------------------------------|----------------------------------------------------------------------------------------|------------------------------------------------------------------------------------------------|
| Access Path<br>Item Name<br>Browse items       | PISO-CAN4 | 00_0.CAN_1 In<br>Filter:  *   | CAN 1<br>CAN 1<br>CAN 2<br>CAN 2<br>CAN 2<br>CAN 3<br>CAN 3<br>CAN 4<br>CAN 4<br>CAN 4 | Add Item<br>Done<br>Item Properties<br>In<br>Out<br>In<br>Out<br>In<br>Out<br>In<br>Out<br>Out |
| Data Type -<br>© Use nati<br>© Bool<br>© Short | ve type   | C Long<br>C Doub!<br>C String | le<br>:                                                                                |                                                                                                |

Step 5: Click on the "Done" button to close.

Step 6: The window shows the values of selected tags.

| 🏶 NAPOPC.CAN - FactorySoft OPC Client 📃 🗖 🔀                                                                                                    |                                                                             |                                                                                                    |  |  |  |
|----------------------------------------------------------------------------------------------------|-----------------------------------------------------------------------------|----------------------------------------------------------------------------------------------------|--|--|--|
| <u>Fil</u> e OPC <u>V</u> iew <u>H</u> elp                                                                                                    |                                                                             |                                                                                                    |  |  |  |
| ?                                                                                                    |                                                                             |                                                                                                    |  |  |  |
| Tag                                                                                                    | Value                                                                       | Time                                                                                                    |  |  |  |
| PISO-CAN400_0.CAN_1 In<br>PISO-CAN400_0.CAN_1 Out<br>PISO-CAN400_0.CAN_2 In<br>PISO-CAN400_0.CAN_2 Out<br>PISO-CAN400_0.CAN_3 Out<br>PISO-CAN400_0.CAN_3 Out<br>PISO-CAN400_0.CAN_4 In<br>PISO-CAN400_0.CAN_4 Out | e1FFFFFF81122334455667788<br>f7FF81122334455667788<br>f7FF81122334455667788 | 01/01/00 00:08:36<br>01/01/00 00:09:07<br>01/01/00 00:09:07<br>01/01/00 00:07:46<br>01/01/00 00:07:46<br>01/01/00 00:07:47<br>01/01/00 00:07:48<br>01/01/00 00:07:48 |  |  |  |
| <                                                                                                    |                                                                             | >                                                                                                    |  |  |  |
| Ready                                                                                                    |                                                                             | 1.                                                                                                    |  |  |  |

### 3.2.2 InduSoft

Step 1: Before using the InduSoft OPC Client module, you need to install and configure the NAPOPC.CAN DA server in the machines you will run it.

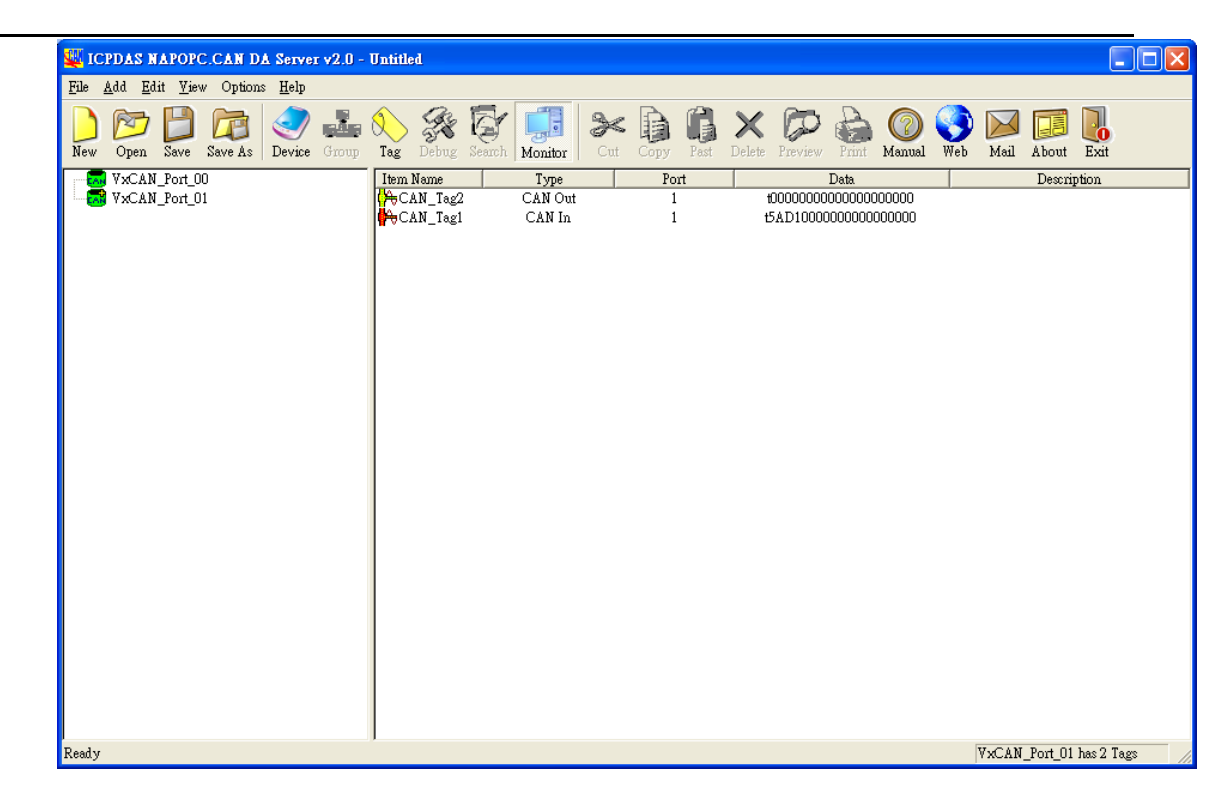

Step 2: Run the InduSoft.

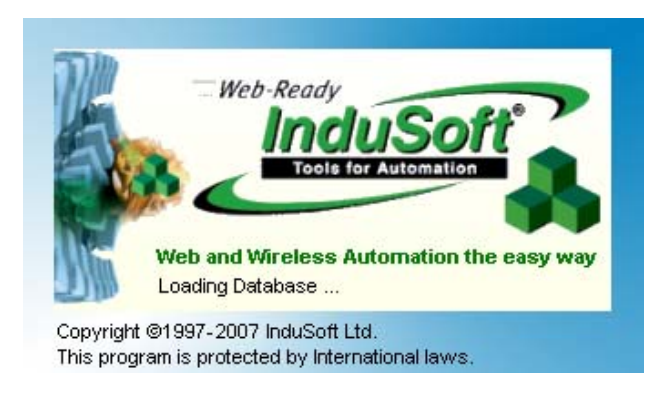

Step 4: In the Studio Workspace window, click the Comm tab, right-click the OPC folder, and click "Insert".

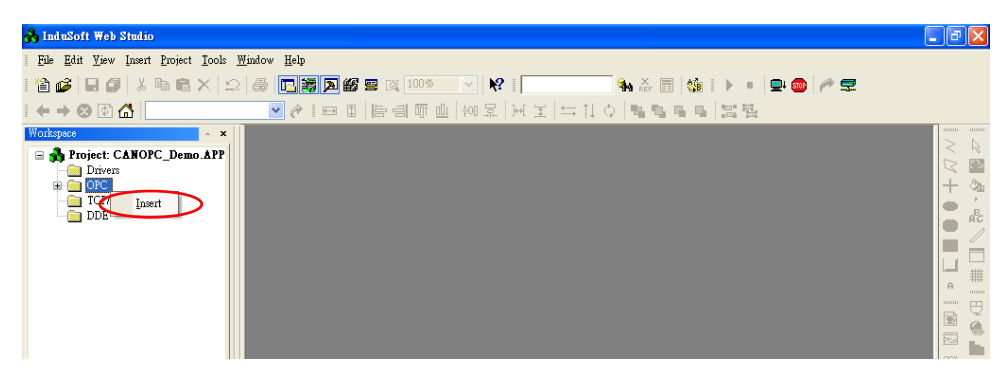

Step 6: Click on the Server Identifier: drop-down menu and select the

| 🔥 InduSoft Web Studio - [OPCCL001                           | .0PC]                                                         |                |
|-------------------------------------------------------------|---------------------------------------------------------------|----------------|
| <u>File E</u> dit <u>V</u> iew Insert Project <u>I</u> ools | <u>Window</u> Help                                            | ×              |
| 🛍 🥔 日 🖉 🕹 🖻 🗙 🗠                                             | 2. 🚭 🔃 🎆 🗖 🏭 📟 🔯 100% 🛛 💘 🕴                                   |                |
| ← → ⊗ 🖗 🚮                                                   | ▼ 순 ! 므 피   티리 ㅠ 바   쉐 코   씨 보   뉴 ႞ 수   특별 특 트   털릴          |                |
| Workspace 🔺 🗙                                               | OPE OPECLOOI.OPC                                              |                |
| 🖻 🍓 Project: CANOPC_Demo.APP                                |                                                               | < 18           |
|                                                             | Description: Server Identifier: Disable:                      | + 3            |
| OFC 1:                                                      |                                                               | • F            |
| TCP/IP                                                      | Read Lindate Rate (ms): Percent Deadband: Status:             | AC             |
| DDE                                                         | 50 OPC_Status                                                 |                |
|                                                             | Remote Server Name:                                           |                |
|                                                             | Browse Vice data many<br>V Accept Tag Name in the Item column |                |
|                                                             |                                                               | 1 a            |
|                                                             |                                                               |                |
|                                                             | Tag Name Item                                                 | 2008 <b>1</b>  |
|                                                             | 1 Data_Str PISO-CAN200_0.CAN_1 In                             |                |
|                                                             | 2 Data_Str2 PISO-CAN200_0.CAN_2 In                            | inin ↔         |
|                                                             |                                                               | 6 P            |
|                                                             |                                                               | me MT#         |
|                                                             | x                                                             | In ce<br>In ce |
|                                                             | x                                                             |                |
|                                                             |                                                               | JNET           |
|                                                             |                                                               |                |
|                                                             |                                                               |                |
| 🖬 Dat 📊 Gra 🔜 Tasks 🎒 C                                     |                                                               |                |

"NAPOPC.CAN", or key in "NAPOPC.CAN".

The configuration table for OPC has the following entries:

**Server Identifier:** this field should contain the name of the server you want to connect to. If the server is installed in the computer, its name can be selected through the list box.

**Disable:** this field should contain a tag or a constant. If its value is different from zero, the communication with the OPC server is disabled.

**Update Rate:** this field indicates how often the server will update this group in milliseconds. If it is zero, the server will use the fastest practical rate.

**Tag Name:** these fields should contain the tags linked to the server items.

Item: these fields should contain the name of the server's items

Step 7: In the first cell of the Tag Name column type the tag name created in database.

Step 8: Right-click the first cell of the item column and select "OPC Browser" in the pop-up menu to get the OPC browser window.

| OPC      | OPCCL001.OPC                                                        |                                                                                                 |                                                          |                        |      |                      |        |
|----------|---------------------------------------------------------------------|-------------------------------------------------------------------------------------------------|----------------------------------------------------------|------------------------|------|----------------------|--------|
| F<br>F   | lescription:<br>lead Update Rate (ms):<br>50<br>lemote Server Name: | Server Identifier:<br>NAPOPC.CAN<br>Percent Deadband:<br>Browse Read after writ<br>Accept Tag N | Disable:<br>Status:<br>OPC_Statu<br>ing<br>ame in the It | us<br>em column        |      |                      |        |
|          |                                                                     | Tag Name                                                                                        |                                                          |                        |      | ltem                 |        |
| 1        | Data_Str                                                            |                                                                                                 |                                                          | PISO-CAN200_0.CAN_1 In |      | OPC Prower           |        |
| 2        | Data_Str2                                                           |                                                                                                 |                                                          | PISO-CAN200_0.CAN_2 In |      | OIC DIOWSE           |        |
| *        |                                                                     |                                                                                                 |                                                          |                        |      | <u>С</u> ору         | Ctrl+C |
| <u> </u> |                                                                     |                                                                                                 |                                                          |                        | &    | Cut                  | Ctrl+X |
| <u> </u> |                                                                     |                                                                                                 |                                                          |                        |      | raste                | Utri+V |
| L.       |                                                                     |                                                                                                 |                                                          |                        |      | Insert Copied        | Cells  |
| Ŀ        |                                                                     |                                                                                                 | _                                                        |                        | - 11 | Insert Line          |        |
|          |                                                                     |                                                                                                 |                                                          |                        |      | D <u>e</u> lete Line |        |
|          |                                                                     |                                                                                                 |                                                          |                        |      |                      |        |
| <        |                                                                     |                                                                                                 |                                                          |                        |      |                      | >      |

Step 9: Double click the PISO-CAN200\_0 to appear the CAN Port(tag) in the tree-view.

| OPE OPCCL001.OPC                                                                                                    |                                  |                                   |                                                                                                 |  |  |
|----------------------------------------------------------------------------------------------------|----------------------------------|-----------------------------------|-------------------------------------------------------------------------------------------------|--|--|
| Description:<br>Read Update Rate (ms):<br>50<br>Remote Serv OPC Brow                                                                                                    | Server Identifier:<br>NAPOPC.CAN | Disable:<br>Status:<br>OPC_Status | X                                                                                               |  |  |
| Remote Serv         OPC Browser: "NAPOPC.CAN' [LOCA           OPC List of Items         □           □         □           □         □           □         □           □         □           □         □           □         □           □         □           □         □           □         □           □         □           □         □           □         □           □         □           □         □           □         □           □         □           □         □           □         □           □         □           □         □           □         □           □         □           □         □           □         □           □         □           □         □           □         □           □         □           □         □           □         □           □         □           □         □           □         □ |                                  |                                   | OK         Cancel         Filter:         ● Bead         ● Write         ● Both         Refresh |  |  |
| C                                                                                                    |                                  |                                   |                                                                                                 |  |  |

Step 11: Select a tag in the tree-view, and click the "OK" button or double click the tag to add this one.

|             | OPC Browser: 'MAPOPC.CAN' [LOCAL]                                                                                                    |
|-------------|----------------------------------------------------------------------------------------------------|
|             | OF       List of Items       OK         PISD-CAN200_0       Cancel         CanO       CanO         CanO       CanO         CanO       CanO         CanO       CanO         CanO       CanO         O       CanO         O       CanO         O       CanO         O       CanO         O       CanO         O       CanO         O       CanO         O       CanO         D       CanO         D       Can |
|             | PIS0-CAN200_0.CAN_1 In                                                                                                    |
| PPC         | OPCCL001.OPC                                                                                                    |
| C<br>F<br>F | Vescription:     Server Identifier:     Disable:       INAPOPC.CAN     Image: Constraint of the server Name:       Iead Update Rate (ms):     Percent Deadband:     Status:       50     Image: Constraint of the server Name:     Image: Constraint of the server Name:       Itemate Server Name:     Image: Constraint of the server Name:       Itemate Server Name:     Image: Constraint of the server Name in the Item column                                                                                                    |
|             | Tag Name Item                                                                                                    |
| 1           | Data_Str (PISO-CAN200_0.CAN_1 In)                                                                                                    |
| *           | Data_Sitz PISO-CAN20U_U.CAN_2 III                                                                                                    |
| *           |                                                                                                    |

Step 12: Repeat the step  $7 \sim 11$  to add more tags.

Step 13: Creating a Text String for the Input/Output Dynamic. Click the Text icon on the Object Editing toolbar. Position the crosshairs in the main.scr. Press the "#" to display "###" in the gray square..

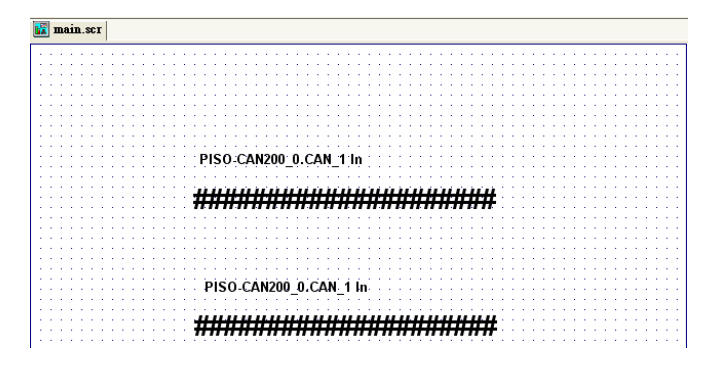

Step 14: Double Click the "###" text, it will appear a menu of the Object Properties window. In the Tag/Expression field type the tag name you want to link.

| <b>Object Properties</b>           |                                   | ×         |
|------------------------------------|-----------------------------------|-----------|
| - Replace                          | Hint: Text I/O                    | *         |
| Tag/Expression:                    |                                   |           |
| Minimum Value:                     | Input Enabled Fmt:                | Decimal 😽 |
| Maximum Value:                     |                                   | Security: |
| E-Sign VK:                         | <use default=""> 🗹 Disable:</use> | 0         |
| Object Finder                      |                                   |           |
| Selection: Data_Str                | [Index] .Member                   |           |
| 🖻 📳 Application 🔼                  | Name Description                  | Cancel    |
| ے Boolean اور Boolean              | CAN_ID                            |           |
| <u>{</u> Av Real<br><br>T String ≡ | "]Data_Str2                       | New       |
|                                    |                                   |           |
| E Log Message                      |                                   |           |
| Statistical     Cogarithmic        |                                   |           |
| String                             |                                   |           |
|                                    |                                   | >         |
|                                    |                                   |           |
|                                    | Hint: Text I/O                    |           |
|                                    |                                   |           |
| Minimum Value:                     |                                   | Desired M |
| Maximum Value:                     |                                   |           |
| E-Sign VK:                         | <use default=""> V Disable:</use> | Security: |
|                                    |                                   |           |

Step 15: From the project select status, and then select the "OPC Client Runtime" in "Execution Tasks" tab. Click on the Startup button to setup the Startup as Automatic.

| Task                     | Status | Startup   | ^         |               |
|--------------------------|--------|-----------|-----------|---------------|
| 📑 Background Task        |        | Automatic |           | <u>S</u> tart |
| 💽 Database Spy           |        | Manual    |           |               |
| DDE Client Runtime       |        | Manual    |           | Stop          |
| DDE Server               |        | Manual    |           |               |
| 👬 Driver Runtime         |        | Manual    |           |               |
| 📆 HDA OPC Server         |        | Manual    |           | Startup       |
| 🛃 Log Win                |        | Manual    |           |               |
| 💮 ODBC Runtime           |        | Manual    |           |               |
| OPC Client Runtime       |        | Automatic | $\supset$ |               |
| 🐝 Studio Scada OPCServer |        | Manual    | ~         |               |
| 2                        |        | >         |           |               |

Step 16: Run the program InduSoft OPC Client, after running this program, a small icon will appear in your system tray, main screen will show as below.

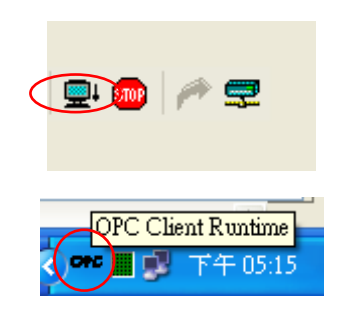

PISO-CAN200\_0.CAN\_1 In

## e1FFFFFF81122334455667788

PISO-CAN200\_0.CAN\_1 In

## e1FFFFFF81122334455667788

## 4. Error Message

NAPOPC.CAN DA Server may show some error messages below.

It means there are some error status in the system.

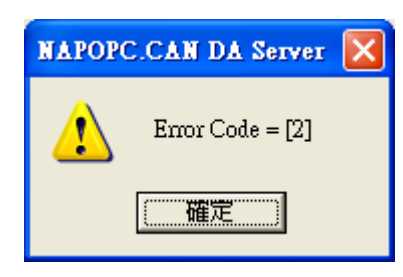

Detailed error code is as follows.

| Error<br>Code | Description             | Error<br>Code | Description              |
|---------------|-------------------------|---------------|--------------------------|
| 1             | CAN_DriverError         | 16            | CAN_TransmitBufferLocked |
| 2             | CAN_ActiveBoardError    | 17            | CAN_TransmitIncomplete   |
| 3             | CAN_BoardNumberError    | 18            | CAN_ReceiveBufferEmpty   |
| 4             | CAN_PortNumberError     | 19            | CAN_DataOverrun          |
| 5             | CAN_ResetError          | 20            | CAN_ReceiveError         |
| 6             | CAN_SoftResetError      | 21            | CAN_SoftBufferIsEmpty    |
| 7             | CAN_InitError           | 22            | CAN_SoftBufferIsFull     |
| 8             | CAN_ConfigError         | 23            | CAN_TimeOut              |
| 9             | CAN_SetACRError         | 24            | CAN_InstallIsrError      |
| 10            | CAN_SetAMRError         |               |                          |
| 11            | CAN_SetBaudRateError    |               |                          |
| 12            | CAN_EnableRxIrqFailure  |               |                          |
| 13            | CAN_DisableRxIrqFailure |               |                          |
| 14            | CAN_InstallIrqFailure   |               |                          |